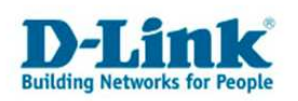

## **Zugriffssteuerung - Access Control**

Basierend auf den mehrsprachigen Firmwares.

## Um bestimmten Rechnern im LAN den Internetzugang oder den Zugriff auf bestimmte Dienste zu verbieten gibt es im DIR- Router die Funktion Zugriffssteuerung.

1. Greifen Sie per Webbrowser auf die Konfiguration des DIR-Routers zu. Die Standard Adresse ist <u>http://192.168.0.1</u>.

2. Im Auslieferungszustand ist auf die Konfiguration kein Passwort gesetzt. Wählen Sie die Sprache "Deutsch" aus. Als "Benutzername" wählen Sie Administrator aus, lassen das "Kennwort" Feld leer und klicken Sie auf "Anmelden".

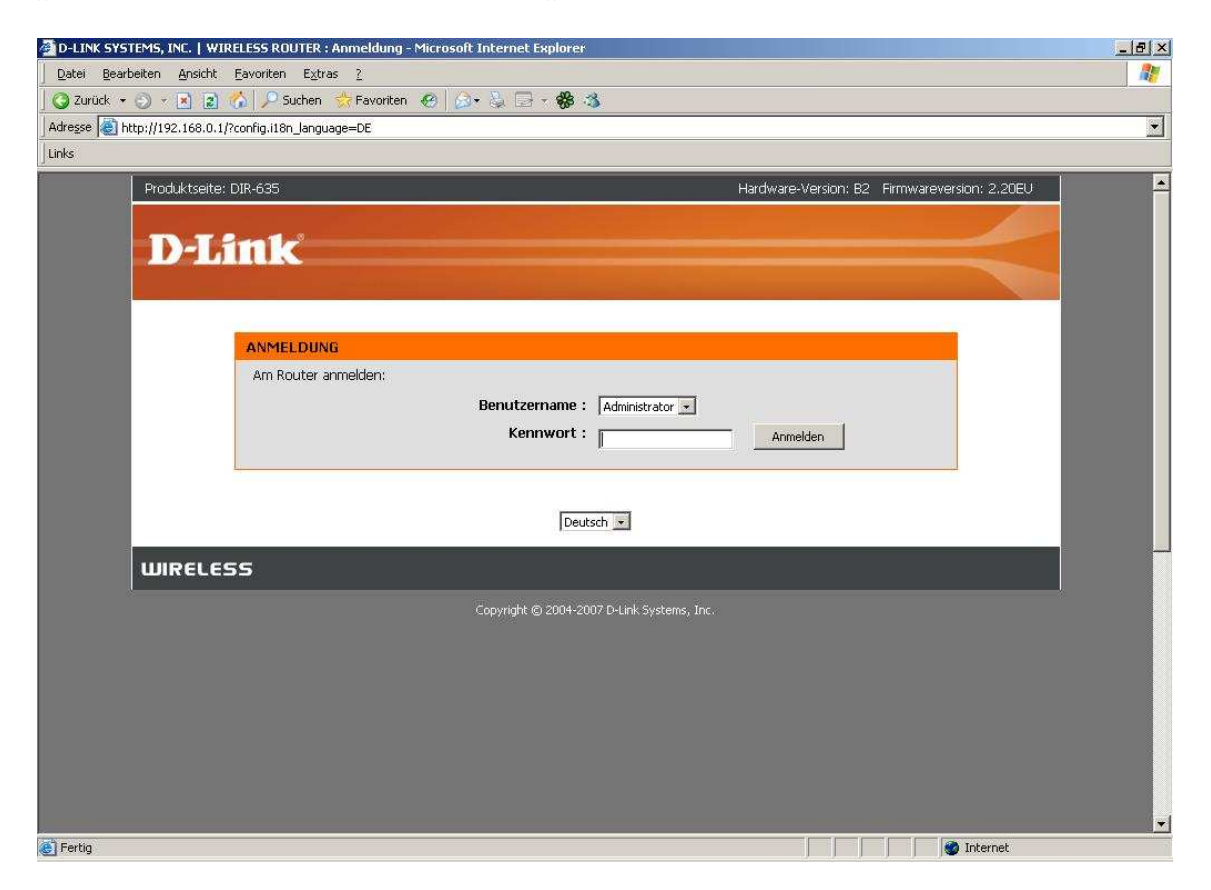

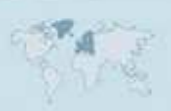

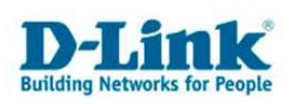

3. Zur Einrichtung der Zugriffskontrolle wählen Sie oben das Menü "Erweitert" und links "Zugriffssteuerung" aus.

4. Setzen Sie bei "Zugriffssteuerung aktivieren" einen Haken und klicken auf "Richtlinie hinzufügen".

| D-LINK SYS    | STEMS, INC.   WIRELESS    | ROUTER : Erweitert / 2                  | ugriffssteuerung - Microsoft                                     | nternet Explorer                                   |                                                                                                    |                                              |    |
|---------------|---------------------------|-----------------------------------------|------------------------------------------------------------------|----------------------------------------------------|----------------------------------------------------------------------------------------------------|----------------------------------------------|----|
| Datei Bear    | rbeiten Ansicht Eavor     | iten E <u>x</u> tras <u>?</u>           | A A A A A A A A A A A A A A A A A A A                            | a.                                                 |                                                                                                    |                                              |    |
| Advorce a     |                           | Suchen 🔀 Favoriten                      | 6 N. O B. 8.                                                     | <b>)</b>                                           |                                                                                                    |                                              | 12 |
| Auresse ice r | nttp://192.168.0.1/Advanc | ed/Access_Control.shtml                 |                                                                  |                                                    |                                                                                                    |                                              |    |
| cure          |                           |                                         |                                                                  |                                                    |                                                                                                    |                                              |    |
|               | Produktseite: DIR-6.      | 35                                      |                                                                  | 1                                                  | Hardware-Version: 82                                                                                           | Hirmwareversion: 2.20E0                      |    |
|               | T                         |                                         |                                                                  |                                                    |                                                                                                    |                                              |    |
|               | Panii                     |                                         |                                                                  |                                                    |                                                                                                    |                                              |    |
|               |                           |                                         |                                                                  |                                                    |                                                                                                    |                                              |    |
|               | DIR-635                   | SETUP                                   | ERWEITERT                                                        | EXTRAS                                             | STATUS                                                                                                    | SUPPORT                                      |    |
|               | VIRTUELLER SERVER         | ZUGRIFFSSTEUE                           | RUNG                                                             |                                                    | 5.                                                                                                    | Nützliche Hinweise                           |    |
|               | PORT-WEITERLEITUNG        | Die Zugriffssteueru                     | ing erlaubt Ihnen, Zugriffe in I                                 | und aus Ihrem Netzwerk                             | zu steuern.                                                                                                    | Wahlen Sie                                   |    |
|               | REGELN FÜR                | Verwenden Sie die<br>erlauben. Begrenze | e Funktion als Zugriffssteuerun<br>en Sie den Netzzugang zeit- o | g, um Zugang zu nur zug<br>der datumbasiert und/oc | gelassenen Seiten zu<br>Ier blockieren Sie den                                                                 | Zugriffskontrolle<br>aktivieren aus, wenn    |    |
|               | OOS ENGINE                | Internetzugang für                      | r Anwendungen wie P2P Prog<br>I                                  | ramme oder Spiele.                                 |                                                                                                    | Sie Regeln einschalten<br>möchten, die den   |    |
|               | NETZWERK-EILTER           | Einstellungen ü                         | ibernehmen Ei                                                    | istellungen nicht übernehme                        | n                                                                                                    | Internet-Zugriff auf<br>bestimmten LAN       |    |
|               | ZUGRIEESSTELERUNG         | ZUGRIFESSTEUE                           | RUNG                                                             |                                                    |                                                                                                    | Computern begrenzen.                         |    |
|               | WEBSEITEN-FILTER          | - Turniffe starson                      | s alutivianaus s                                                 |                                                    |                                                                                                    | Wählen Sie Regel                             |    |
|               | EINGEHENDER FILTER        | zugrinssteuerung                        | jakuvieren : jø                                                  | 1 Et                                               |                                                                                                    | mit dem Erstellen einer                      | -  |
|               | FIREWALL-                 |                                         | Richaline                                                        | linzaragen                                         |                                                                                                    | können den Prozess                           |    |
|               | EINSTELLUNGEN             | RICHTLINIENTAL                          | BFLLF                                                            |                                                    |                                                                                                    | jederzeit beenden.<br>Wenn Sie das Erstellen |    |
|               | ROUTING                   |                                         |                                                                  |                                                    | The second second second second second second second second second second second second second second second s | einer Regel<br>abschliessen, wird sie in     |    |
|               | ERWEITERT WIRELESS        | Aktivieren R                            | ichtlinie Gerät Filter                                           | ung Protokolliert                                  | Zeitplan                                                                                                    | die Regel-Tabelle<br>unten hinzugefügt.      |    |
|               | WISH                      |                                         |                                                                  |                                                    |                                                                                                    | Mohlon Sin Rearbaitan                        |    |
|               | SETUP                     |                                         |                                                                  |                                                    |                                                                                                    | aus, um eine                                 |    |
|               | ERWEITERTES               |                                         |                                                                  |                                                    |                                                                                                    | dem Regel-Assistenten                        |    |
|               | INETZWERK                 |                                         |                                                                  |                                                    |                                                                                                    | zu ändern.                                   |    |
|               | Deutsch 💌                 |                                         |                                                                  |                                                    |                                                                                                    | Wählen Sie Löschen                           |    |
| Fertig        |                           |                                         |                                                                  |                                                    |                                                                                                    | Markernet                                    |    |

5. Klicken Sie auf "Weiter".

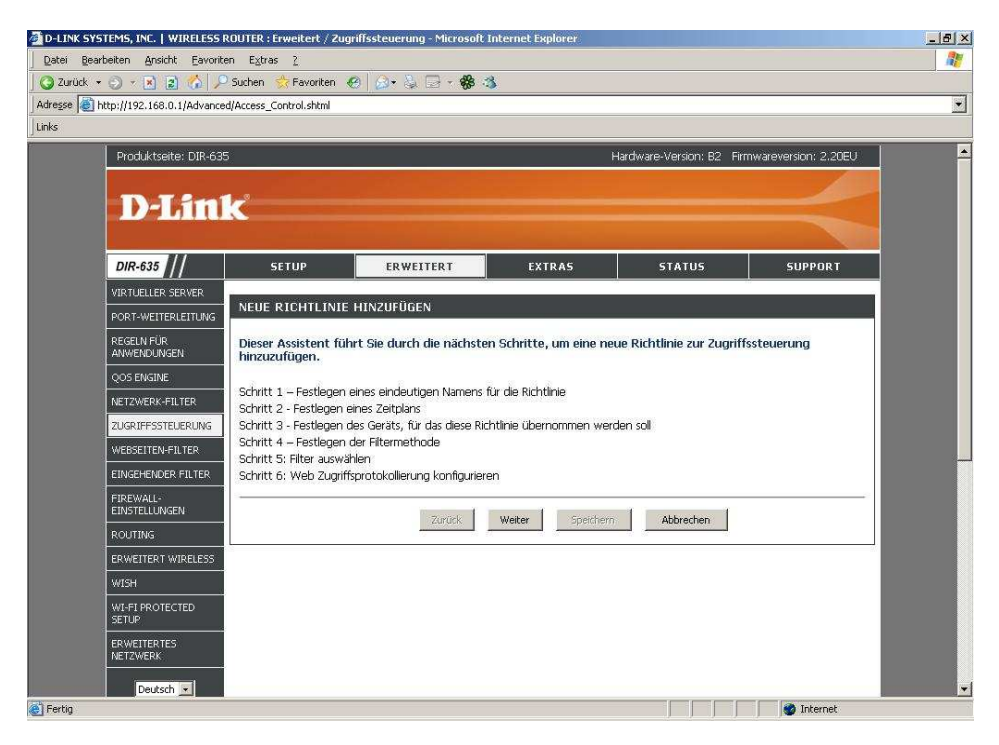

- 2 -

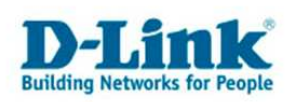

6. Vergeben Sie bei "Richtlinienname" Ihrer Regel einen Namen und klicken auf "Weiter".

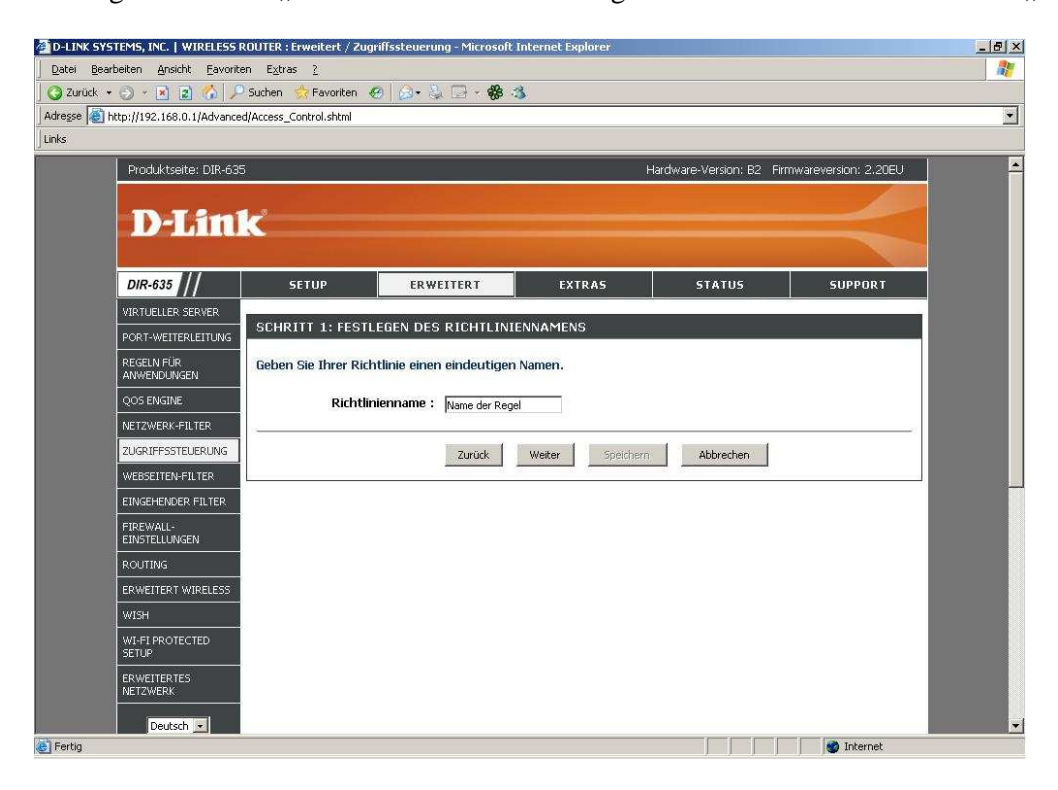

7. Soll die Regel immer gelten, also jeden Tag und rund um die Uhr, muss "Immer" ausgewählt sein. Andernfalls konfigurieren Sie bitte unter dem Menüpunkt Extras – Zeitpläne ein Zeitplan-Profil. Beachten Sie dazu die Anleitung "Zeitpläne". Klicken auf "Weiter".

| 🚈 D-LINK SY              | STEMS, INC.   WIRELESS                                                                                                    | ROUTER : Erweitert / Z       | ugriffssteuerung - Microsoft I | nternet Explorer |           |            | <u>_8×</u> |  |
|--------------------------|----------------------------------------------------------------------------------------------------|------------------------------|--------------------------------|------------------|-----------|------------|------------|--|
| <u>D</u> atei <u>B</u> e | arbeiten <u>A</u> nsicht <u>E</u> avori                                                                                                    | ten E <u>x</u> tras <u>?</u> |                                |                  |           |            | <u></u>    |  |
| 🛛 🔾 Zurück               | • 🕗 • 🗷 🗟 🟠 🔎                                                                                                    | 🗅 Suchen 🛛 👷 Favoriten       | 🐵 🙆 • 😓 🖃 • 🍪 🗳                | 5                |           |            |            |  |
| Adresse 🥘                | http://192.168.0.1/Advanc                                                                                                    | ed/Access_Control.shtml      |                                |                  |           |            | •          |  |
| Links                    |                                                                                                    |                              |                                |                  |           |            |            |  |
|                          | Produktseite: DIR-635 Hardware-Version: 82 Firmwareversion: 2,20EU                                                                                                    |                              |                                |                  |           |            |            |  |
|                          |                                                                                                    |                              |                                |                  |           |            |            |  |
|                          | D-Lin                                                                                                    | 17                           |                                |                  |           |            |            |  |
|                          |                                                                                                    |                              |                                |                  |           |            |            |  |
|                          | Real Property in the second second se |                              |                                |                  |           |            |            |  |
|                          | DIR-635                                                                                                    | SETUP                        | ERWEITERT                      | EXTRAS           | STATUS    | SUPPORT    |            |  |
|                          | VIRTUELLER SERVER                                                                                                    | COUDITT 2. FFC               |                                |                  |           |            |            |  |
|                          | PORT-WEITERLEITUNG                                                                                                    | SURKITI Z. PES               | ILEUEN DES ZEITPLANS           |                  |           |            |            |  |
|                          | REGELN FÜR<br>ANWENDUNGEN                                                                                                    | Legen Sie einen Z            |                                |                  |           |            |            |  |
|                          | QOS ENGINE                                                                                                    |                              | Immer                          |                  |           |            |            |  |
|                          | NETZWERK-FILTER                                                                                                    |                              | Details : Immer                |                  |           |            |            |  |
|                          | ZUGRIFFSSTEUERUNG                                                                                                    | ]                            |                                | 70               | 10        |            |            |  |
|                          | WEBSEITEN-FILTER                                                                                                    |                              | Zurück                         | Weiter Speichern | Abbrechen |            |            |  |
|                          | EINGEHENDER FILTER                                                                                                    | <u>.</u>                     |                                |                  |           |            |            |  |
|                          | FIREWALL-<br>EINSTELLUNGEN                                                                                                    |                              |                                |                  |           |            |            |  |
|                          | ROUTING                                                                                                    |                              |                                |                  |           |            |            |  |
|                          | ERWEITERT WIRELESS                                                                                                    |                              |                                |                  |           |            |            |  |
|                          | WISH                                                                                                    |                              |                                |                  |           |            |            |  |
|                          | WI-FI PROTECTED<br>SETUP                                                                                                    |                              |                                |                  |           |            |            |  |
|                          | ERWEITERTES<br>NETZWERK                                                                                                    |                              |                                |                  |           |            |            |  |
| 1×.                      | Deutsch 💌                                                                                                    |                              |                                |                  |           |            | -          |  |
| 🕘 Fertig                 |                                                                                                    |                              |                                |                  |           | 🔮 Internet | 1          |  |

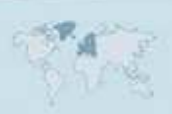

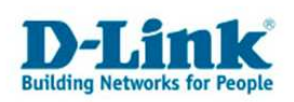

8. Im folgenden Fenster können Sie nun Filter anlegen, um bestimmten Rechnern den Internetzugang zu sperren.

| 🚰 D-LINK SYSTEMS, INC.   WIRELESS     | ROUTER : Erweitert / Zu                                                                                                    | igriffssteuerung - Microsoft             | Internet Explorer             |                       |                      | _ 8 ×    |  |  |
|---------------------------------------|----------------------------------------------------------------------------------------------------|------------------------------------------|-------------------------------|-----------------------|----------------------|----------|--|--|
| Datei Bearbeiten Ansicht Eavori       | ten E <u>x</u> tras <u>?</u>                                                                                                    |                                          |                               |                       |                      | 1        |  |  |
| 🔾 Zurück 🔹 🕤 🔹 🔝 🏠 🔎                  | 🔍 Suchen 🛛 🔶 Favoriten                                                                                                    | 🛛 🙆 - 😓 🖂 - 🏶 :                          | 8                             |                       |                      |          |  |  |
| Adresse in http://192.168.0.1/Advance | ed/Access_Control.shtml                                                                                                    |                                          |                               |                       |                      |          |  |  |
| Links                                 |                                                                                                    |                                          |                               |                       |                      |          |  |  |
| Produktseite: DIR-63                  | 35                                                                                                    |                                          | Har                           | dware-Version: B2 Fir | mwareversion: 2.20EU | <u> </u> |  |  |
|                                       |                                                                                                    |                                          |                               |                       |                      |          |  |  |
| D-Lin                                 | 1                                                                                                    |                                          |                               |                       |                      |          |  |  |
| and an Orthographic State             |                                                                                                    |                                          |                               |                       |                      |          |  |  |
| DIR-635                               | SETUD                                                                                                    | EDWEITEDT                                | EYTDAG                        | STATUS                | SUPPORT              |          |  |  |
|                                       | SLIGP                                                                                                    | CRHEITERI                                | LAINBS                        | 318103                | SOFFORT              | 2        |  |  |
|                                       | SCHRITT 3: FEST                                                                                                    | ILEGEN DES GERÄTS                        |                               |                       |                      |          |  |  |
|                                       | PORT-WEITERLEITUNG                                                                                                    |                                          |                               |                       |                      |          |  |  |
| ANWENDUNGEN                           | REGENTIFUR         Legen Sie fest, für welches Gerät diese Richtlinie gelten soll.           Qos ENSINE         Legen Sie einen Rechner mit dassen IP- bzw. MAC-Adresse fest, oder wählen Sie die Option "Sonstige" für Rechner, für welche sons Biehlung nichtenbesker werden. |                                          |                               |                       |                      |          |  |  |
| QOS ENGINE                            |                                                                                                    |                                          |                               |                       |                      |          |  |  |
| NETZWERK-FILTER                       | Welche Keine Hertein                                                                                                    | weiche Keine Richtline resigeregt wurde, |                               |                       |                      |          |  |  |
| ZUGRIFFSSTEUERUNG                     | Adresstyp: 📀 IP C MAC C Sonstige                                                                                                    |                                          |                               |                       |                      |          |  |  |
| WEBSEITEN-FILTER                      | 1                                                                                                    | (P-Adresse :                             | << Computername               | •                     |                      |          |  |  |
| EINGEHENDER FILTER                    | Geri                                                                                                    | äteadresse :                             | << Computername               |                       |                      |          |  |  |
| FIREWALL-                             |                                                                                                    | MAC                                      | Adresse des Rechners kopieren | 15 C                  |                      |          |  |  |
| ROUTING                               | E.                                                                                                    | OK AI                                    | obrechen                      |                       |                      |          |  |  |
| EDWEITEDT WIDELESS                    | Gerät                                                                                                    |                                          |                               |                       |                      |          |  |  |
| WISH                                  | 192,168.0.2                                                                                                    |                                          | 2                             |                       | 9                    |          |  |  |
|                                       |                                                                                                    |                                          |                               |                       | -                    |          |  |  |
| SETUP                                 |                                                                                                    | Zurück                                   | Weiter Speichern              | Abbrechen             |                      |          |  |  |
| ERWEITERTES<br>NETZWERK               |                                                                                                    |                                          |                               |                       |                      |          |  |  |
| Deutsch 💌                             |                                                                                                    |                                          |                               |                       |                      | <u>.</u> |  |  |
| 🛃 Fertig                              |                                                                                                    |                                          |                               |                       | 🛛 👹 Internet         |          |  |  |

## - Adresstyp:

- Wählen Sie "IP" aus um den Rechner mit einer bestimmten IP Adresse zu blockieren
  Tragen Sie bei "IP Adresse" die Adresse des zu blockenden Rechners ein,
  - z.B. 192.168.0.22. Beim Aufklappmenue "Computername" können Sie den Rechner auswählen, wenn er vom DHCP Server des DIR-Routers seine IP Adresse bezogen hat.
- Wählen Sie "MAC" aus um den Rechner mit einer bestimmten MAC Adresse zu blockieren.
- Tragen Sie bei "Geräteadresse" die MAC Adresse des zu blockenden Rechners ein, z.B. 000d8853146c. Beim Aufklappmenue "Computername" können Sie den Rechner auswählen wenn er vom DHCP Server des DIR-Routers seine IP Adresse bezogen hat.
- Wählen Sie "Sonstiges" aus um eine Filterregel für alle Rechner zu erstellen.

Klicken Sie auf "OK", das ausgewählte Geräteprofil wird in der Liste unten übernommen.

Klicken Sie dann auf "Weiter".

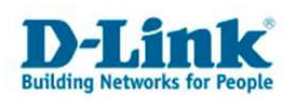

## 9. Methode:

Wählen Sie "Nur Web Access protokollieren" aus, um lediglich den Internetzugriff des im Geräteprofil ausgewählten Rechners im Log des DIR-Routers zu protokollieren.
Der Zugriff des im Geräteprofil ausgewählten Rechners wird dadurch nicht geblockt.

- Wählen Sie "Alle Zugriffe verweigern aus, um den Internetzugriff für den im Geräteprofil ausgewählten Rechner zu blockieren.

| 🚰 D-LINK SYSTEMS,   | INC.   WIRELESS R                                                                                                    | OUTER : Erweitert / Zu     | griffssteuerung - Microsoft | Internet Explorer |           |              | _ & ×    |  |
|---------------------|----------------------------------------------------------------------------------------------------|----------------------------|-----------------------------|-------------------|-----------|--------------|----------|--|
| Datei Bearbeiten    | Ansicht Eavorite                                                                                                    | n E <u>x</u> tras <u>?</u> |                             |                   |           |              | 1        |  |
| 🔾 🔾 Zurück 🔹 🕤 🔹    | 🔊 🗿 🔎                                                                                                    | Suchen 👷 Favoriten         | @ 🙆 • 🖏 🕞 • 🍪 🔅             | 8                 |           |              |          |  |
| Adresse E http://19 | 92.168.0.1/Advanced                                                                                                    | d/Access_Control.shtml     |                             |                   |           |              | <u> </u> |  |
| Links               |                                                                                                    |                            |                             |                   |           |              |          |  |
| Pro                 | Produktseite: DIR-635 Hardware-Version: B2 Firmwareversion: 2.20EU                                                                                                    |                            |                             |                   |           |              |          |  |
|                     |                                                                                                    |                            |                             |                   |           |              |          |  |
|                     |                                                                                                    | <u>(</u>                   |                             |                   |           |              |          |  |
|                     |                                                                                                    |                            |                             |                   |           |              |          |  |
| DIR                 | 2-635                                                                                                    | SETUP                      | ERWEITERT                   | EXTRAS            | STATUS    | SUPPORT      |          |  |
| VIRT                | UELLER SERVER                                                                                                    |                            |                             |                   | *         |              |          |  |
| PORT                | PORT-WEITERLEITUNG SCHRITT 4: FESTLEGEN DER FILTERMETHODE                                                                                                    |                            |                             |                   |           |              |          |  |
| REGE                | REGELN FÜR<br>ANWENDUNGEN Wählen Sie die Art der Filterung.                                                                                                    |                            |                             |                   |           |              |          |  |
| QOS                 | QOS ENGINE         Methode :         Nur Web Access protokollieren          Alle Zugriffe verweigern          Bestimmte           NETZWERK-FILTER         Zugriffe blockieren         Einstein         Einstein |                            |                             |                   |           |              |          |  |
| NETZ                |                                                                                                    |                            |                             |                   |           |              |          |  |
| ZUGR                | RIFFSSTEUERUNG                                                                                                    |                            |                             |                   |           |              |          |  |
| WEBS                | SEITEN-FILTER                                                                                                    |                            | Zurück                      | Weiter            | Abbrechen |              |          |  |
| EING                | EHENDER FILTER                                                                                                    | 2                          | 3 <u>3</u>                  |                   |           |              |          |  |
| FIRE                | WALL-<br>TELLUNGEN                                                                                                    |                            |                             |                   |           |              |          |  |
| ROUT                | TING                                                                                                    |                            |                             |                   |           |              |          |  |
| ERWE                | EITERT WIRELESS                                                                                                    |                            |                             |                   |           |              |          |  |
| WISH                | 1                                                                                                    |                            |                             |                   |           |              |          |  |
| WI-FI<br>SETU       | I PROTECTED                                                                                                    |                            |                             |                   |           |              |          |  |
| ERWE                | EITERTES<br>WERK                                                                                                    |                            |                             |                   |           |              |          |  |
|                     | Deutsch 💌                                                                                                    |                            |                             |                   |           |              | -        |  |
| 🕑 Fertig            |                                                                                                    |                            |                             |                   |           | 📄 🔯 Internet |          |  |

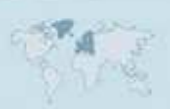

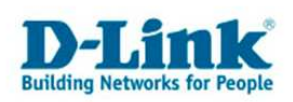

- Wählen Sie "Bestimmte" aus, um eine Zugriffsregel zu konfigurieren, z.B. um den im Geräteprofil ausgewählten Rechner den Zugriff auf z.B. FTP Server (Port TCP 21) zu verweigern.

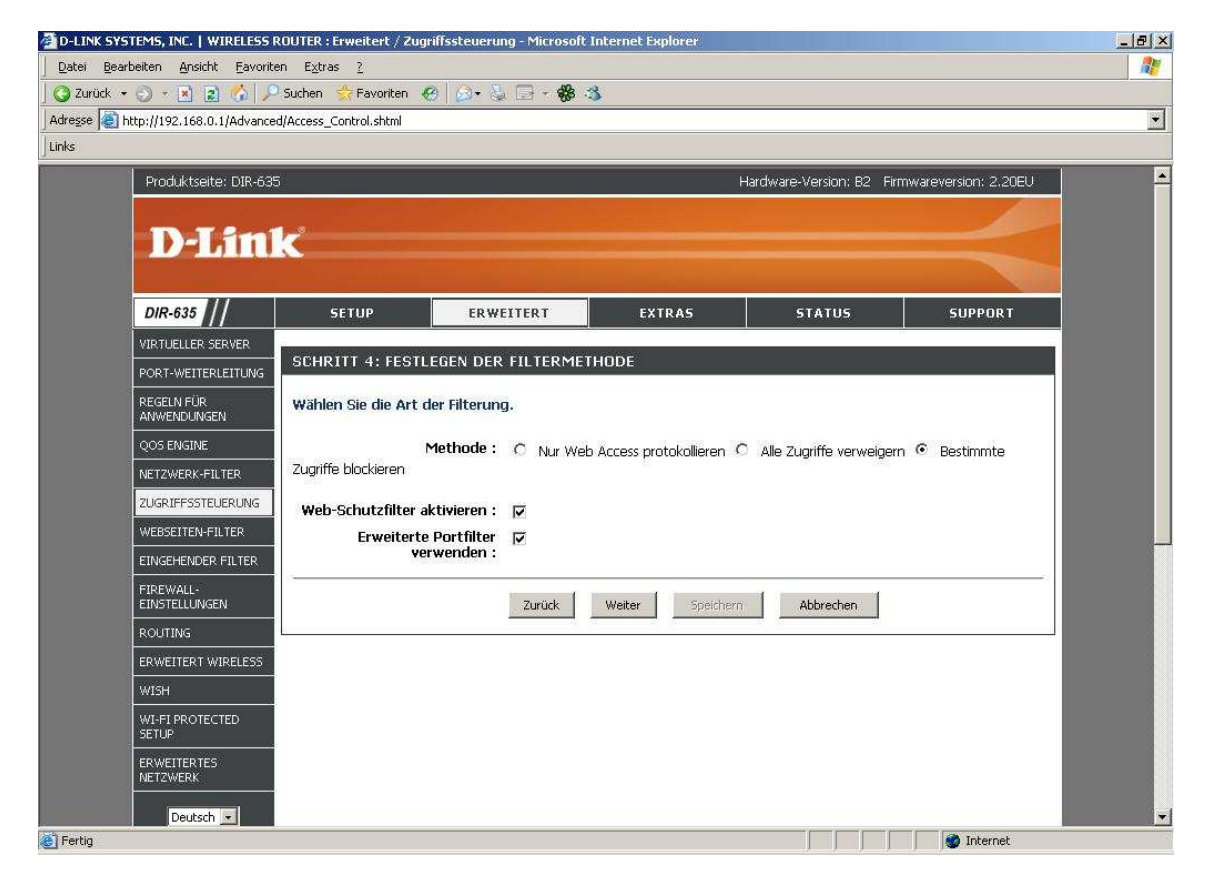

- Markieren Sie "Web-Schutzfilter aktivieren", um für die im Geräteprofil ausgewählten Rechner den Webseiten-Filter zu nutzen.

Möchten Sie keinen Webseiten-Filter nutzen, markieren Sie den "Web-Schutzfilter aktivieren" **nicht**.

- Markieren Sie "Erweiterte Portfilter verwenden", um den im Geräteprofil ausgewählten Rechnern den Zugriff auf bestimmte TCP/UDP Ports oder mit ICMP (Pings) zu verweigern.

Klicken Sie auf "Weiter".

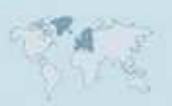

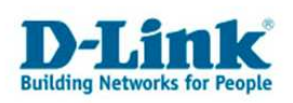

10. Haben Sie "Erweiterten Portfilter verwenden" markiert, können Sie nun Portfilterregeln erstellen.

| atei <u>B</u> earbeiten <u>A</u> nsicht <u>F</u> avo                                                                                                    | riten E <u>x</u> tras <u>?</u> |                |                             |                              |                   |                       |                      |  |
|----------------------------------------------------------------------------------------------------|--------------------------------|----------------|-----------------------------|------------------------------|-------------------|-----------------------|----------------------|--|
| ) Zurück 🝷 🕤 🝷 💽 🐔                                                                                                    | 🔎 Suchen 🛛 😤 Fav               | roriten 🛞 👔    | 3- 🖏 🖬 - 🏶 🎕                |                              |                   |                       |                      |  |
| resse 🛃 http://192.168.0.1/Advar                                                                                                    | ced/Access_Control.            | shtml          |                             |                              |                   |                       |                      |  |
| ks                                                                                                    |                                |                |                             |                              |                   |                       |                      |  |
| Produktseite: DIR-6                                                                                                    | 35                             |                |                             | Hardwa                       | ire-Version: B2 F | irmwarever            | rsion: 2.20EU        |  |
|                                                                                                    |                                |                |                             |                              |                   |                       |                      |  |
| D-Lin                                                                                                    |                                |                |                             |                              |                   |                       |                      |  |
| and a set of the later of the later of the l |                                |                |                             |                              |                   |                       |                      |  |
| DIR-635                                                                                                    | SETUP                          |                | ERWEITERT                   | EXTRAS                       | STATUS            | 5                     | SUPPORT              |  |
| VIRTUELLER SERVER                                                                                                    | Concerner -                    | -              |                             |                              |                   | 10                    |                      |  |
| PORT-WEITERLEITUNG                                                                                                    | SCHRITT 5                      | : PORTFILT     | ER                          |                              |                   |                       |                      |  |
| REGELN FÜR                                                                                                    | Portfilterreg                  | el hinzufüge   | n.                          |                              |                   |                       |                      |  |
|                                                                                                    | Erstellen Sie F                | tegeln, um der | n Zugriff auf spezielle IP- | Adressen und Ports zu verbie | iten.             |                       |                      |  |
| NETZWERK-EILTER                                                                                                    | -                              | +1;            |                             |                              |                   |                       | -0                   |  |
| ZUGRIFFSSTEUERUNG                                                                                                    | Aktivieren                     | Name           | Ziel-IP<br>Start            | Ziel-IP d<br>Ende            | Protokoll         | Ziel<br>Port<br>Start | Ziel<br>Port<br>Ende |  |
| WEBSEITEN-FILTER                                                                                                    |                                | FTP            | 0.0.0.0                     | 255.255.255.255              | TCP 🔹             | 21                    | 21                   |  |
| EINGEHENDER FILTER                                                                                                    |                                |                | 0.0.0.0                     | 255.255.255.255              | Beliebig 💌        | 0:                    | 0                    |  |
| FIREWALL-<br>EINSTELLINGEN                                                                                                    |                                | <u> </u>       | 0.0.0.0                     | 255.255.255.255              | Beliebig 💌        | 0                     | 0                    |  |
| ROUTING                                                                                                    |                                | 1              | 0.0.0.0                     | 255.255.255.255              | Beliebig 💌        | 0                     | 0                    |  |
| ERWEITERT WIRELESS                                                                                                    |                                | 1              | 0.0.0.0                     | 255.255.255.255              | Beliebig 💌        | 0                     | 0                    |  |
|                                                                                                    |                                |                | 0.0.0.0                     | 255.255.255.255              | Beliebig 💌        | 0.                    | 0                    |  |
| WISH                                                                                                    | -                              | -              | 0.0.0.0                     | 255.255.255.255              | Beliebig 💌        | 0                     | 0                    |  |
| WISH<br>WI-FI PROTE <u>CTED</u>                                                                                                    |                                |                |                             |                              |                   |                       | <b>1</b>             |  |
| WISH<br>WI-FI PROTECTED<br>SETUP                                                                                                    |                                |                | 0.0.00                      | 255.255.255.255              | Beliebig 💌        | 0.                    | U.                   |  |
| WISH<br>WI-FI PROTECTED<br>SETUP<br>ERWEITERTES<br>NFTZWERK                                                                                                    |                                | Í              | 0.0.0.0                     | 255.255.255.255              | Beliebig 🗾        | ĮU.                   |                      |  |
| WISH<br>WL-FI PROTECTED<br>SETUP<br>ERWEITERTES<br>NETZWERK                                                                                                    |                                |                | 0.0.0.0<br>Zurück           | Veiter Speichern             | Beliebig -        | <u>p</u>              |                      |  |

- Setzen Sie für die nachfolgende Regel einen Haken unter "Aktiviert".
- Vergeben Sie dem Portfilter einen Namen.
- Falls Sie den Zugriff auf eine bestimmte Ziel-IP Adresse oder einen Bereich (IP Range) verbieten möchten, tragen Sie diese bei "Ziel-IP-Start" und "Ziel-IP-Ende" ein. Andernfalls belassen Sie die vorkonfigurierten Werte.

- Wählen Sie den Protokolltyp TCP, UDP, ICMP oder Beliebig aus. Beliebig steht für TCP und UDP.

- Möchten Sie den Zugriff auf einen bestimmten Ziel Port oder einen Bereich (Port Range) verbieten, tragen Sie den entsprechenden Port unter "Ziel-Port-Start" und "Ziel-Port-Ende" ein.

- Hatten Sie im vorangegangenen Fenster "Web-Schutzfilter aktivieren" angehakt, klicken Sie nun auf "Weiter".

Ansonsten klicken Sie auf "Speichern" um die Einstellungen zu übernehmen.

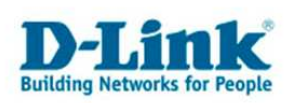

11. Sie können nun den die Protokollierung des Web-Schutzfilter mittels "Aktiviert" ein- oder "Deaktiviert" ausschalten.

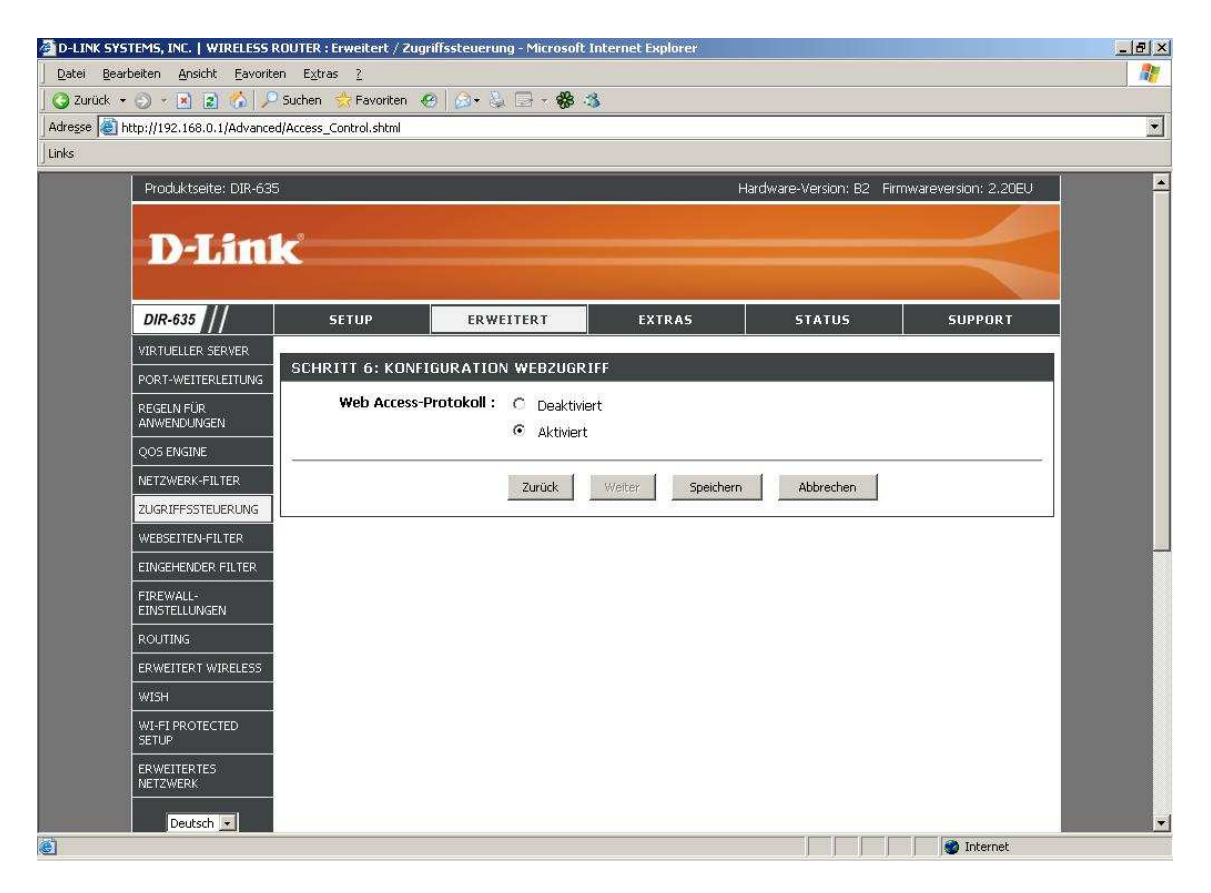

Klicken Sie auf "Speichern" um die Einstellungen zu übernehmen.

Die Einstellungen der Zugriffssteuerung werden ohne Neustart des DIR-Routers übernommen.

Hinweis: Haben Sie den Webschutz-Filter konfiguriert? Damit ein Webseitenfilter funktionieren kann muss der Router als DNS-Relay arbeiten. In der Konfiguration des Router unter Setup – Netzwerk-Einstellungen muss dazu das "DNS-Relay aktivieren" aktiviert sein. Das "DNS-Relay aktivieren" ist standardmäßig eingeschaltet.